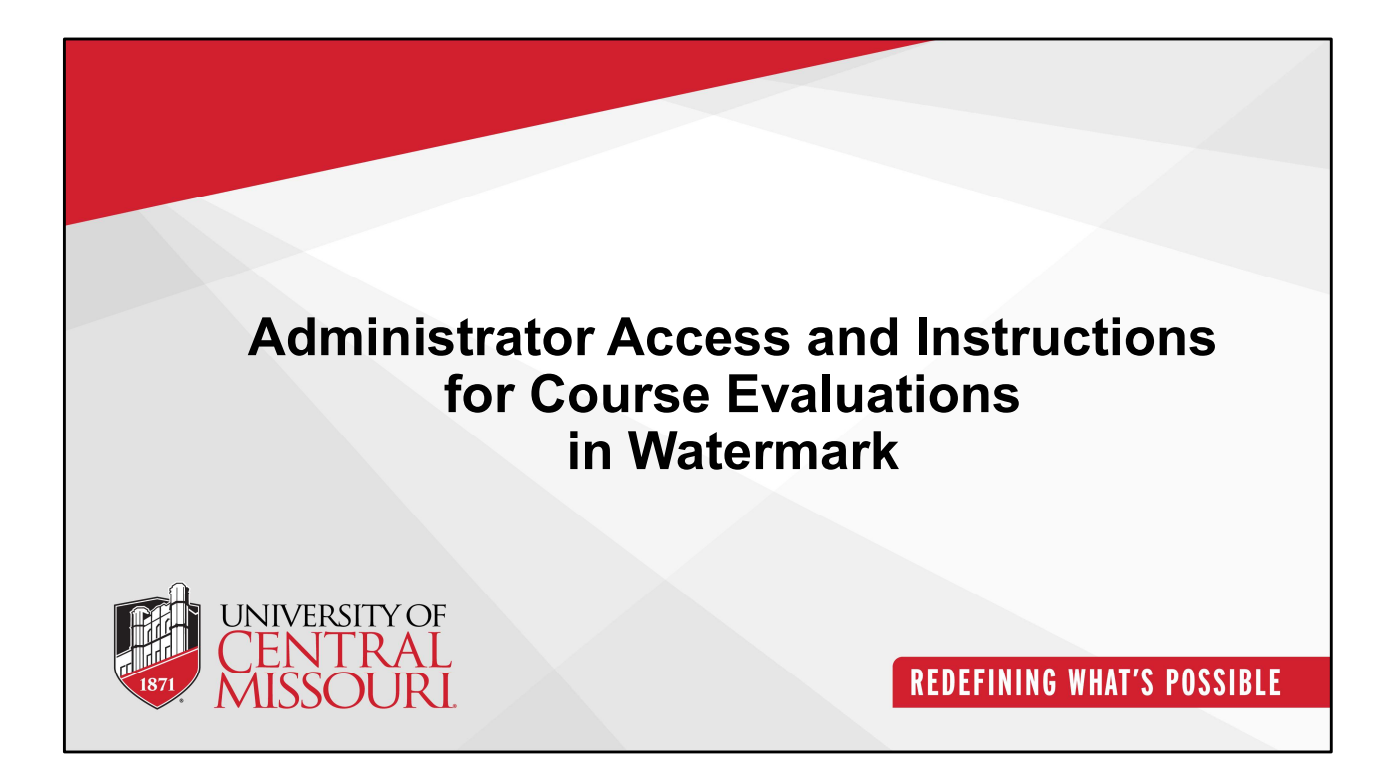

This is the guideline for Deans/Chairs access and instructions for course evaluations in Watermark.

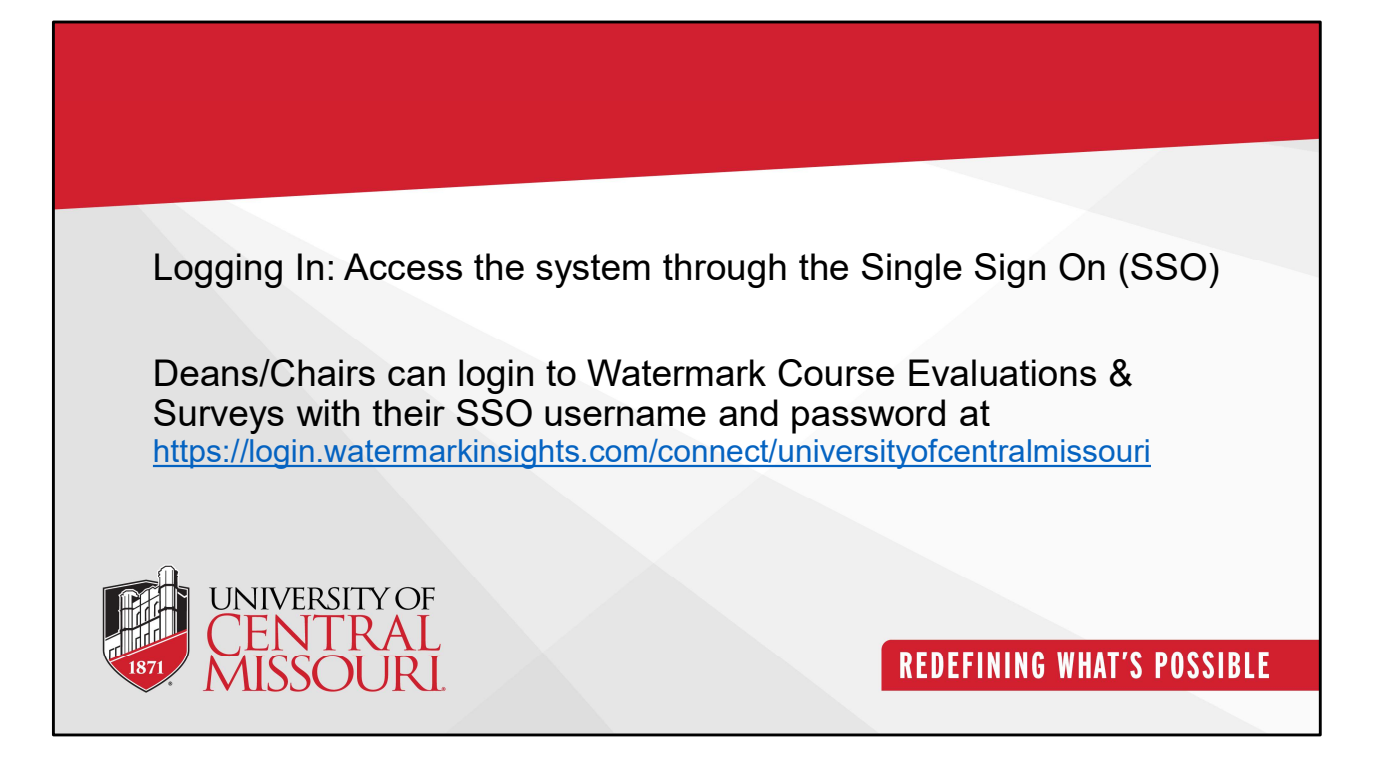

Deans/Chairs can login to Watermark Course Evaluations & Surveys with their SSO username and password at

https://login.watermarkinsights.com/connect/universityofcentralmissouri

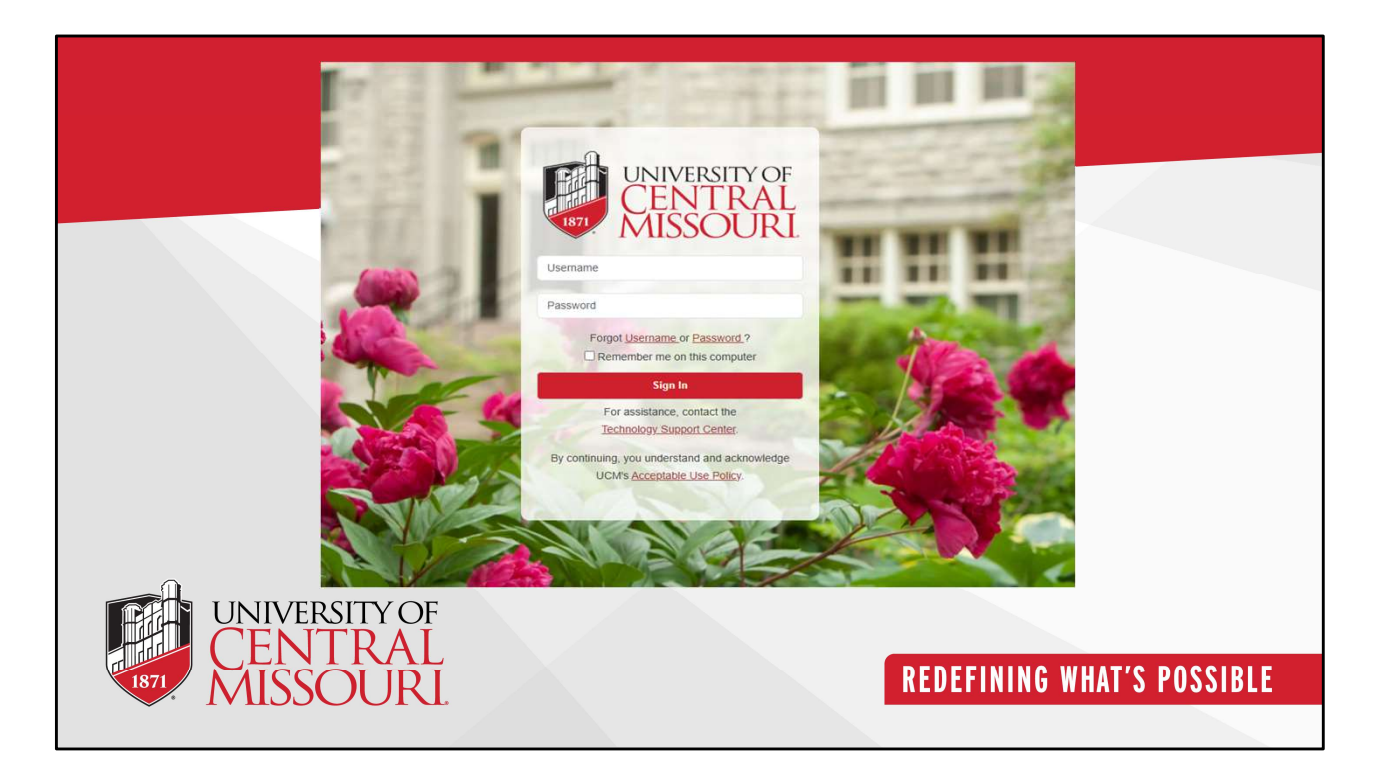

This screenshot appears after clicking the link, prompting you to log in with your SSO username and password.

| Main Page in Watermark                                                                                                    |                                 |
|----------------------------------------------------------------------------------------------------|---------------------------------|
| Course Evaluations & Surveys + temetr traductor                                                                                             | <b>e a (iii)</b>                |
| Home Results -                                                                                                    | Administrator - Administrator - |
| Project Results                                                                                                    | Response Rate True Instructor   |
| Fall 2024 Course Evaluations - 202510 (2nd Quarter and Full Semester) Project Ends - 12/02924 Results Start - 12/18/0294 Results End - Open | No Project Found                |
| Spring 2020 Course Evaluations<br>Project Ends - 53/2020 Results Start - 3/11/2020 Results End - Open                                       |                                 |
| UNIVERSITY OF<br>CENTRAL<br>MISSOURI                                                                                                    | REDEFINING WHAT'S POSSIBLE      |
|                                                                                                    |                                 |

This is the main page of the Watermark Course Evaluations & Surveys page where you can manage your course evaluations activities. You can toggle between an administrator and an instructor role.

As an administrator, you can view course evaluations of faculty members to assess their courses.

As an instructor, you can view course evaluations for the courses you taught.

| Course Evaluations & Surveys   termetry Evaluations                                                   | 0 🔺                               |
|----------------------------------------------------------------------------------------------------|-----------------------------------|
| Hone Results -                                                                                        | Administrator -                   |
| Results Project Results Project Hierarchy Level Results                                               |                                   |
| Project Hierarchy Level Results Fall 2024 Course Evaluations - 202510 (2nd Quarter and Full Semester) |                                   |
| ey mearuly cerei Couse ecului by issued by in<br>View Results                                         |                                   |
| Hierarchy Level                                                                                       |                                   |
| C Detailed Report C Detailed Report + Comments Short Report + Comments Raw Data                       |                                   |
| UNIVERSITY OF<br>CENTRAL                                                                              |                                   |
| MISSOURI                                                                                              | <b>REDEFINING WHAT'S POSSIBLE</b> |
|                                                                                                    |                                   |

This page displays the project hierarchy level results for each term. Please click on by instructor tab to view the results by instructor.

| Course Evaluations & Surveys   termet                                                                                         | ty Evaluation#IT                      |                                             |             | 0                              |      |
|----------------------------------------------------------------------------------------------------|---------------------------------------|---------------------------------------------|-------------|--------------------------------|------|
| iome Results -                                                                                                    |                                       |                                             |             | Administrator -                | _    |
| Results Project Results Project Course Instructor R Project Course Instructor By Hierarchy Level Course Section By Instructor | r Results Fall 2024 Course Evaluation | ıs - 202510 (2nd Quarter and Full Semester) | )           |                                |      |
| Q Instructor                                                                                                    |                                       |                                             |             |                                |      |
| Instructor Name                                                                                                    | Hierarchy Level<br>Select             | ×                                           |             |                                |      |
| Show Columns Course Code Z Title Z Unique ID Z Hieran Search Reset                                                            | srchy Level                           |                                             |             |                                |      |
| & Batch Report                                                                                                    |                                       |                                             |             |                                |      |
| Course Results                                                                                                    |                                       |                                             |             |                                |      |
| 🗆 Name 🔺                                                                                                    | Course Code                           | Title                                       | Unique ID   | Hierarchy Level                | Viev |
| <ul> <li>Wang, Lianwen</li> </ul>                                                                                             | 202510ACST130010708                   | Basic Statistics                            | 20251010708 | Actuarial Science & Statistics | *    |
| Wang, Llanwen                                                                                                    | 202510ACST130010779                   | Basic Statistics                            | 20251010779 | Actuarial Science & Statistics | *    |
| <ul> <li>Mohammed, Nawaf</li> </ul>                                                                                           | 202510ACST533111771                   | Multivariate Statstcl Analysis              | 20251011771 | Actuarial Science & Statistics | *    |
| <ul> <li>Mohammed, Nawaf</li> </ul>                                                                                           | 202510ACST433512253                   | Multivariate Statstcl Analysis              | 20251012253 | Actuarial Science & Statistics | *    |
| Mohammed, Nawaf                                                                                                    | 202510ACST531511770                   | Mathematical Statistics                     | 20251011770 | Actuarial Science & Statistics | *    |
| Mohammed Nawaf                                                                                                    | 202510ACST431511174                   | Mathematical Statistics                     | 20251011174 | Actuarial Science & Statistics |      |

This page contains the course evaluations results by different instructors. The detailed report can be viewed by clicking the dropdown arrow.

| Project Results Project Course Instructor Results Project Course Instructor Results by Hierarchy Level Course Section By Instructor By | esults Fall 2024 Course Evaluation | ns - 202510 (2nd Quarter and Full Semester |             |                                           |
|----------------------------------------------------------------------------------------------------|------------------------------------|--------------------------------------------|-------------|-------------------------------------------|
| y Hierarchy Level Course Section By Instructor By                                                                                      | esults Fall 2024 Course Evaluation | ns - 202510 (2nd Quarter and Full Semester |             |                                           |
|                                                                                                    | / TA                               |                                            |             |                                           |
| 2 Instructor                                                                                                    |                                    |                                            |             |                                           |
| structor Name                                                                                                    | Hierarchy Level                    |                                            |             |                                           |
|                                                                                                    | Select                             | ×                                          |             |                                           |
| Batch Report                                                                                                    |                                    |                                            |             |                                           |
| ourse Results                                                                                                    |                                    |                                            |             |                                           |
| Name *                                                                                                    | Course Code                        | Title                                      | Unique ID   | Hierarchy Level                           |
| Wang, Lianwen                                                                                                    | 202510ACST130010708                | Basic Statistics                           | 20251010708 | Actuarial Science & Statistics            |
| Wang, Lianwen                                                                                                    | 202510ACST130010779                | Basic Statistics                           | 20251010779 | Actuarial Science                         |
| Mohammed, Nawaf                                                                                                    | 202510ACST533111771                | Multivariate Statstcl Analysis             | 20251011771 | Actuarial Science Actuaria                |
| Mohammed, Nawaf                                                                                                    | 202510ACST433512253                | Multivariate Statstcl Analysis             | 20251012253 | Actuarial Science Short Report + Comments |
| Mohammed, Nawaf                                                                                                    | 202510ACST531511770                | Mathematical Statistics                    | 20251011770 | Actuarial Scienc 🔀 Raw Data               |
| Mohammed, Nawaf                                                                                                    | 202510ACST431511174                | Mathematical Statistics                    | 20251011174 | Actuarial Scienc Q Feedback               |
| Mohammed, Nawaf                                                                                                    | 202510ACST1300R11772               | Basic Statistics with Review               | 20251011772 | Actuarial Science & Statistics            |

Please click on the detailed report link to view the full course evaluation details.

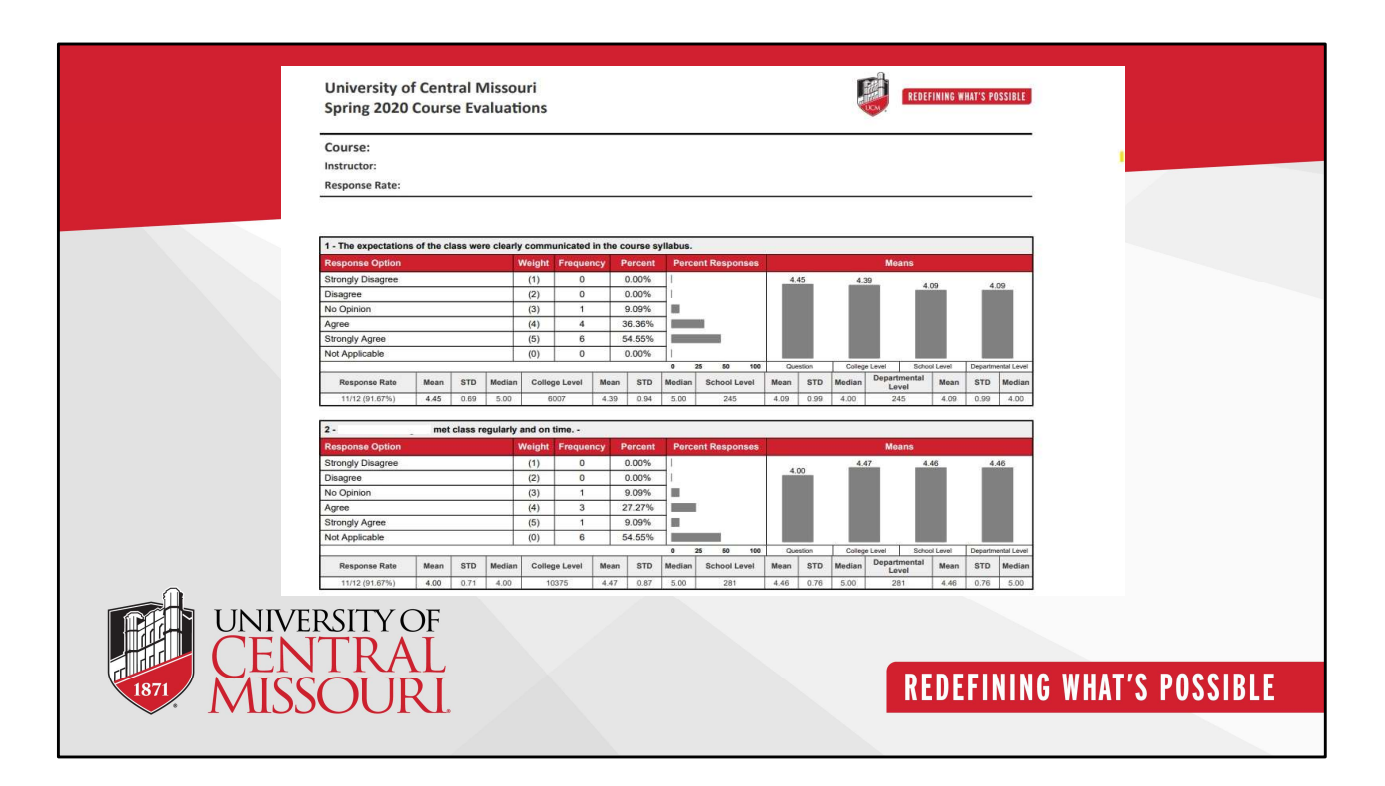

The detailed report includes the course name, instructor's name, and response rate, presented in both tabular and graphical formats. As you scroll down, the response rates for individual survey questions can be found.

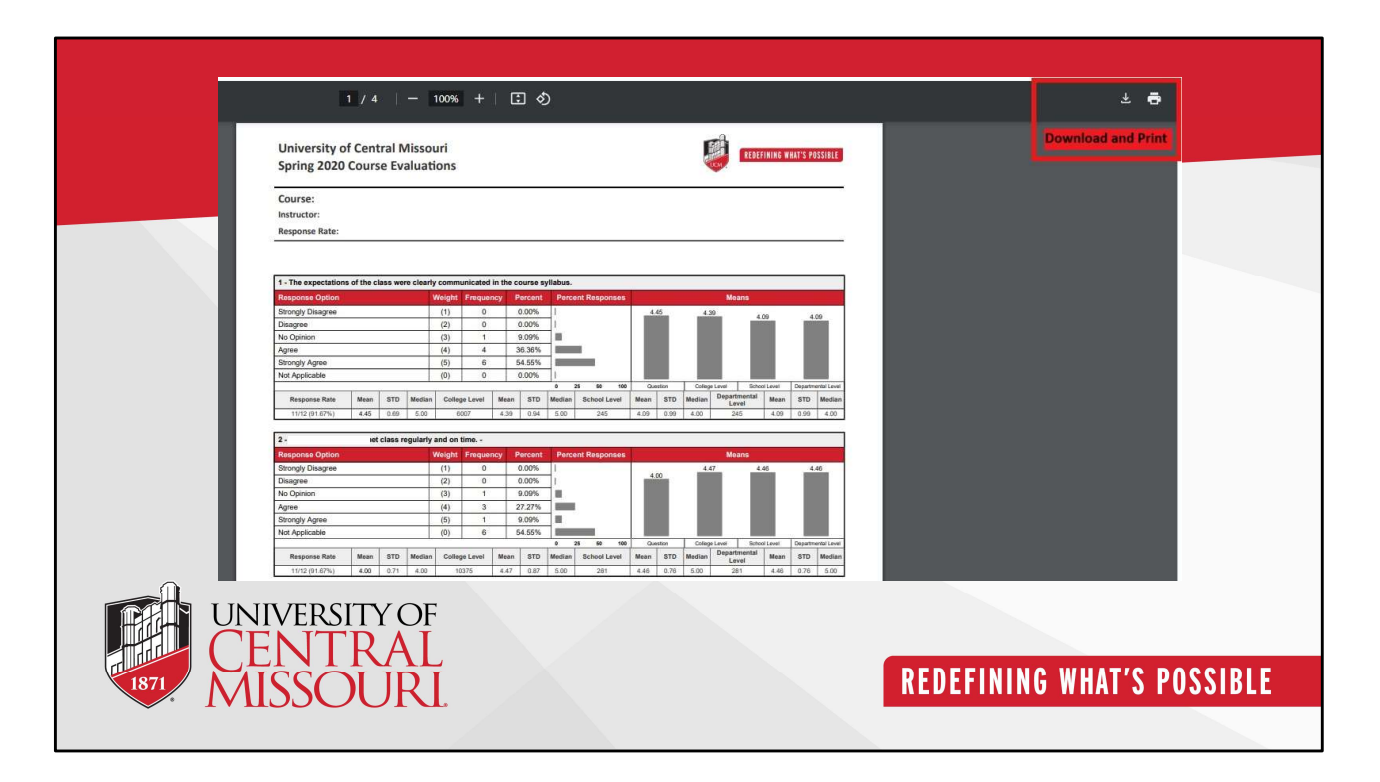

This detailed report can be downloaded or printed.

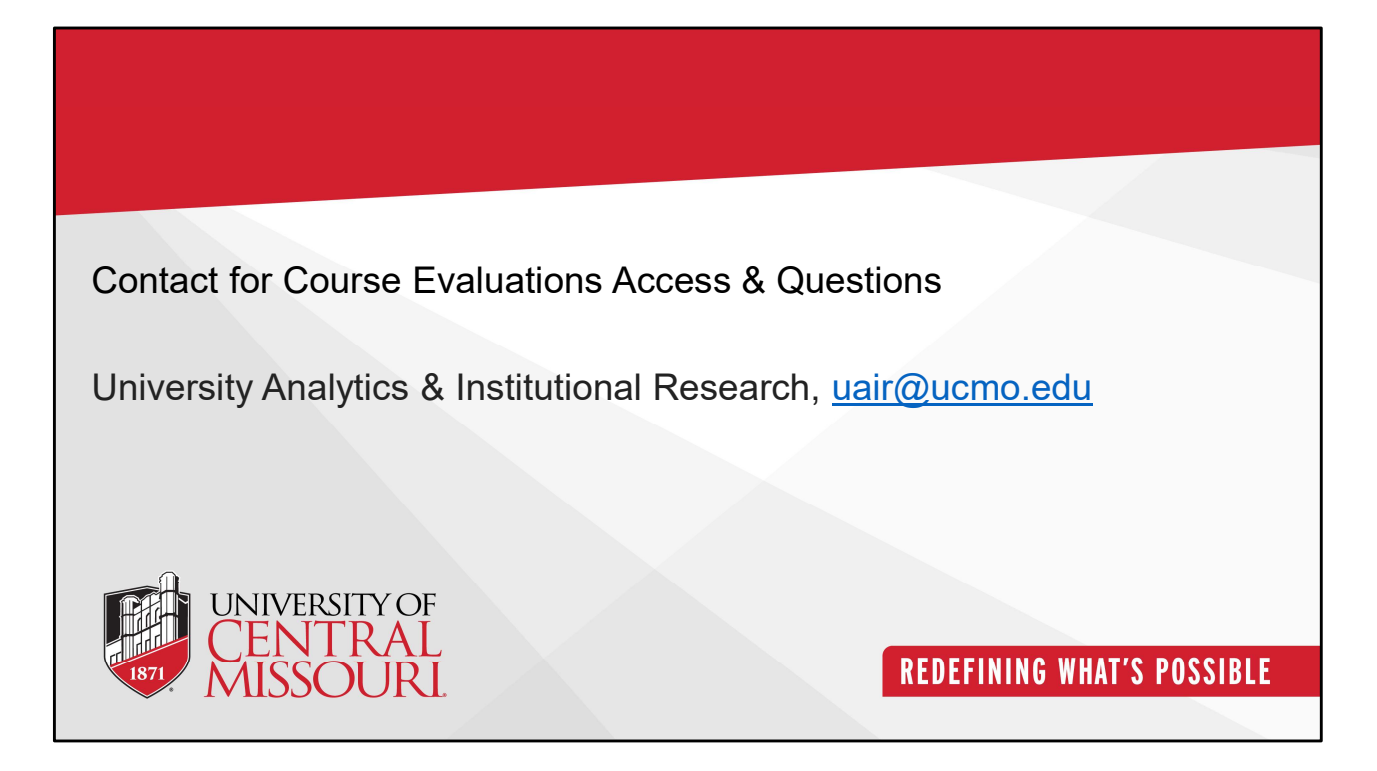

Thank you!